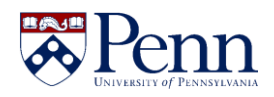

## CAT/CM Jira Support Quick Reference Guide

## Contents

| How to Fill Out the Jira Form    | 1 |
|----------------------------------|---|
| Example of a Completed Jira Form | 5 |

## How to Fill Out the Jira Form

- 1. Access Jira by going to https://jira.apps.upenn.edu/jira/projects/CS/summary.
- 2. Login with your **PennKey credentials**. Once you have logged in, you will see a list of all Jira requests that have been created in the CAT/CM Support project.
- 3. Select the **Create** button on the top menu bar.

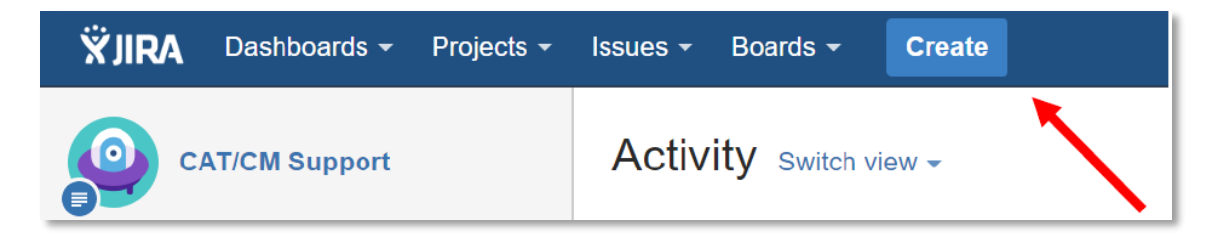

- 4. From the **Project** dropdown, select **CAT/CM Support (CS)**.
- 5. Select the Issue Type that most closely matches the support you need.

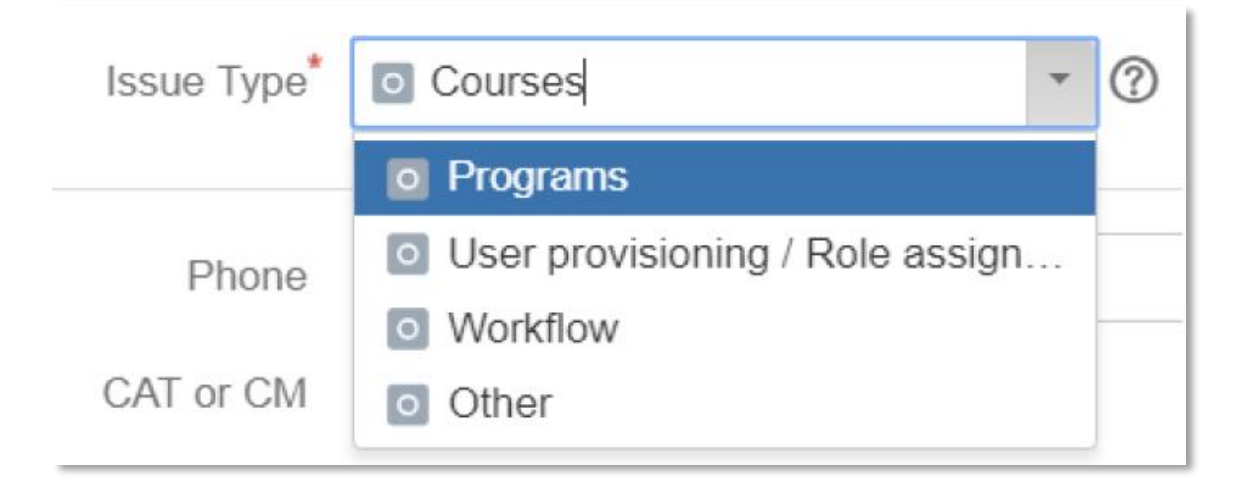

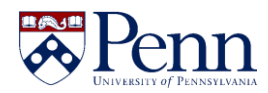

6. Enter a **phone number** you can be easily reached at.

Phone 222-333-444

7. Select if the problem is related to CAT or CM.

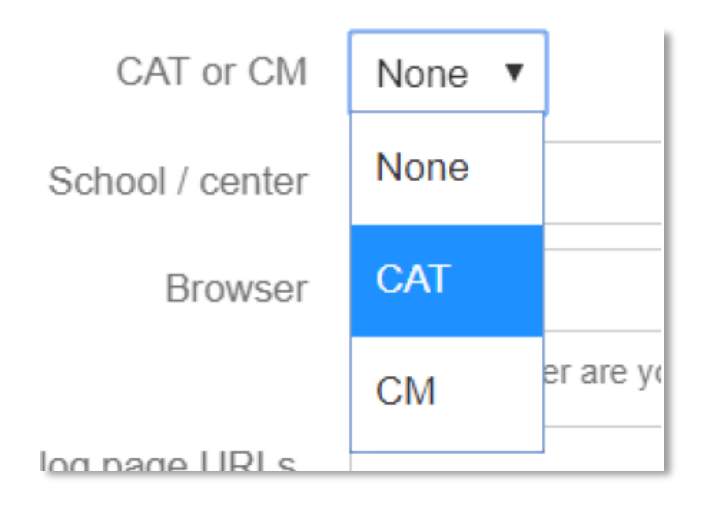

8. Select your School/Center.

| School / center                  | None 🔻    |   |   |
|----------------------------------|-----------|---|---|
| Browser                          | None      |   |   |
|                                  | Annenberg | i | e |
| atalog page URLs,<br>Courses, or | SAS       |   |   |
| Programs affected                | Dental    |   |   |
|                                  | Design    |   |   |

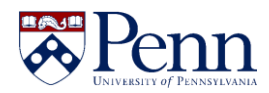

9. Select the **Browser** you used when experiencing the issue.

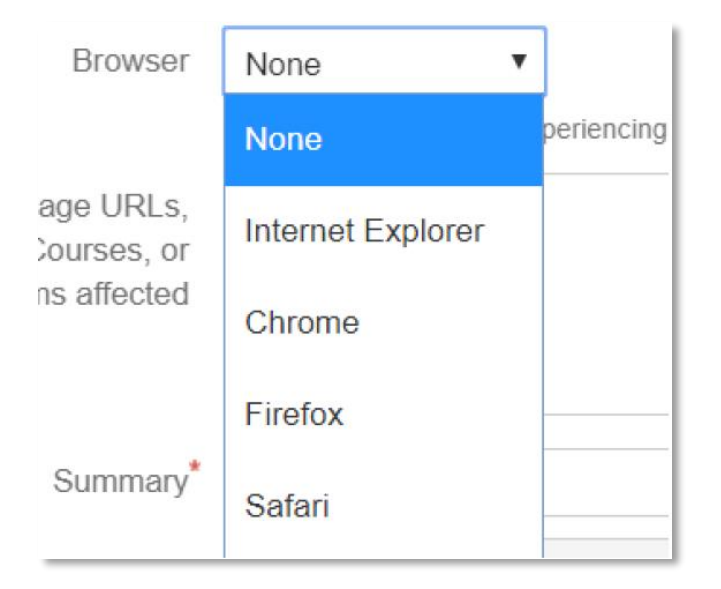

10. Type in the **Catalog page URLs, Courses, or Programs affected.** Provide a summary of the support you need and any additional details about the problem.

| Catalog page URLs,<br>Courses, or<br>Programs affected |         |      |           |            |      |     |   |    |        |   | 11  |   |   |
|--------------------------------------------------------|---------|------|-----------|------------|------|-----|---|----|--------|---|-----|---|---|
| Summary*                                               |         |      |           |            |      |     |   |    |        |   |     |   |   |
| Description                                            | Style 🗸 | B    | Ι <u></u> | <u>A</u> - | ªĄ ▼ | 0 - | • | ŧΞ | 1<br>5 | • | + - |   | ~ |
|                                                        |         |      |           |            |      |     |   |    |        |   |     |   |   |
|                                                        | Visual  | Text |           |            |      |     |   |    |        |   |     | 5 | C |

11. The Jira ticket is automatically assigned to the Support team. CC yourself and/or anyone who would like to receive updates on the request.

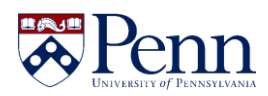

| Assignee | Automatic                                    | *  |                       |
|----------|----------------------------------------------|----|-----------------------|
|          | Assign to me                                 |    |                       |
| CC       | Michele P. Tu                                |    | 8 <b>8</b> 3          |
|          |                                              |    |                       |
|          |                                              | :: |                       |
|          | Michele P. Tuohy - mtuohy@upenn.edu (mtuohy) |    |                       |
|          | Showing 1 of 1 matching users                |    | ) this list will send |

- 12. (*Optional*) Attach any relevant images or documents.
- **13.** Select the **Issue Priority** of the request.
- 14. Enter the **PennKey or name** of the user experiencing the issue.
- **15.** Click the **Create** button at the bottom of the form. Your Jira request will be assigned to the Support team.

|        |         |        | 4      | × |  |
|--------|---------|--------|--------|---|--|
| Create | another | Create | Cancel |   |  |
|        |         |        |        |   |  |

**NOTE:** While you will not receive an email confirmation, you can check the status of your support request at any time by going to the following link: <u>https://jira.apps.upenn.edu/jira/projects/CS/summary</u>

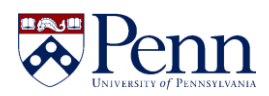

## Example of a Completed Jira Form

| Create Issue                                    |                                                                                        | Configure Fields -                |
|-------------------------------------------------|----------------------------------------------------------------------------------------|-----------------------------------|
| Project <sup>*</sup><br>Issue Type <sup>*</sup> | CAT/CM Support (CS)                                                                    | ,                                 |
| Phone                                           | 222-333-4444                                                                           |                                   |
| CAT or CM                                       | CM                                                                                     |                                   |
| f School / center                               | SAS 🗸                                                                                  |                                   |
| Browser                                         | Firefox ~                                                                              |                                   |
| Catalog page URLs,                              | Which browser are you experiencing this issue in?   ARTH 317 / ANTH 31                 |                                   |
| Courses, or<br>Programs affected                |                                                                                        |                                   |
| Summary                                         | Wrong Cross-Listed Parent                                                              |                                   |
| Description                                     | Style • B $I \ \underline{U} \ \underline{A} $ • $\overset{a}{\rightarrow} A \bullet $ | ~ ~                               |
|                                                 | to be the primary instead.<br>Visual Text                                              | <u>ه</u><br>۲                     |
| Assignee                                        | Automatic                                                                              | •                                 |
|                                                 | Assign to me                                                                           |                                   |
| СС                                              | mtuohy,                                                                                | 2 <b>2</b> 3                      |
|                                                 | Start typing to get a list of possible matches.                                        | - An Abia Bas will a such associa |
| Attachment                                      | Drop files to attach, or browse.                                                       | s to this list will send emails.  |
| Issue Priority                                  | None                                                                                   |                                   |
|                                                 | NGSS RAID                                                                              |                                   |
| Phase                                           | None v                                                                                 |                                   |
| User experiencing                               |                                                                                        |                                   |
| the issue                                       | Enter the (pennkey or pennid) and name of user                                         |                                   |
|                                                 |                                                                                        | other Create Cancel               |
| 0 CS-22                                         |                                                                                        |                                   |